## 休学申请指南

- 登录网址: https://portal.cuhk.edu.hk
- 1. 选择 "CUSIS"

| 🐰 MyCUHK |                            |                 | Hi,XWF, Qwxzqhfx(Student),We | lcome to | MyCL | JHK! |
|----------|----------------------------|-----------------|------------------------------|----------|------|------|
|          |                            | ✓ Homepage      |                              | Â        | Q    | :    |
|          | MyPage                     | News and Events | CUSIS                        |          |      |      |
|          | eLearning                  | Library         | Useful Links                 |          |      |      |
|          | Office 365 / @Link Student |                 |                              |          |      |      |

2. 选择 "Application"

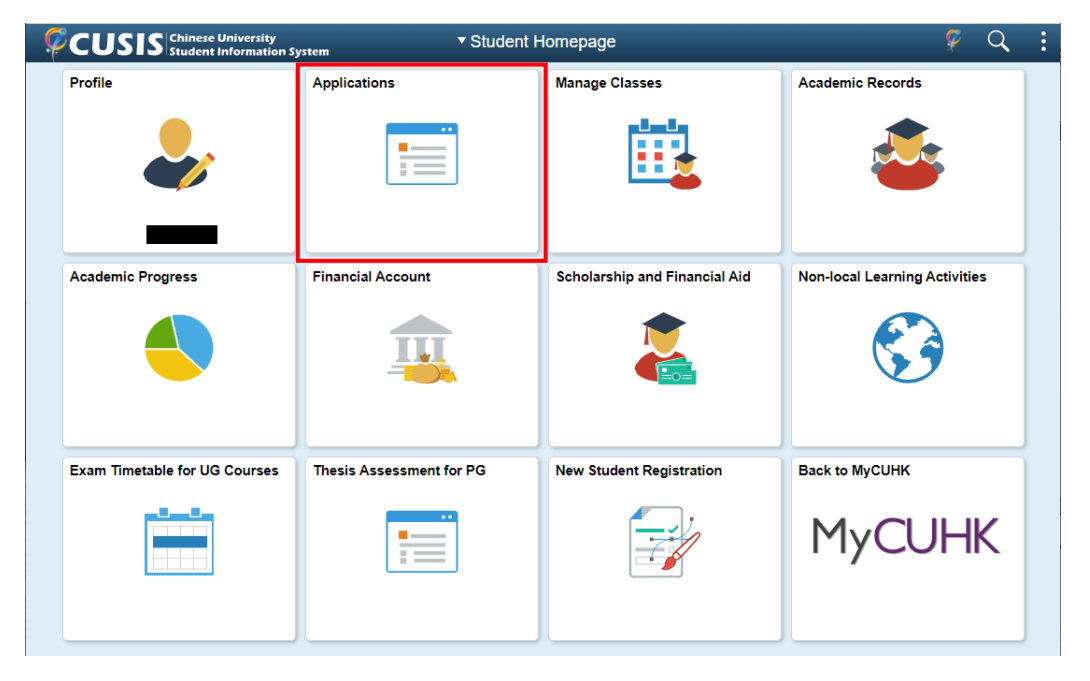

3. 在左方选择 "Online Leave Application (PG)" > "Online Leave Application"

|                           | <ul> <li>Student Homepage</li> </ul> |   | Application |                                                                                                    |  | Q |
|---------------------------|--------------------------------------|---|-------------|----------------------------------------------------------------------------------------------------|--|---|
| ,                         | Academic Related Applications        |   |             | Data Language: English Program-Related Change Application                                                                                                    |  |   |
|                           | Program-Related Change               |   | AI          | pplication Form Status                                                                                                    |  |   |
|                           | Transfer Credit / Exemption          |   |             | <ol> <li>You have no program change application records.</li> </ol>                                                                                                    |  |   |
|                           | Exempt CHLT1100 & CHLT1200           |   |             |                                                                                                    |  |   |
|                           | Exempt ELTU1001                      |   |             | For Undergraduate Students                                                                                                    |  |   |
|                           | Declare Major (UG)                   |   |             | On-line Program Change function is applicable to:     a. Change Major (students who visis to transfer to MB ChB have to contact     the Faculty Office of Medicine directly)     b. Declare (Change (Intro Nuor                                                                                                    |  |   |
|                           | Science Major Registration           |   |             | <ul> <li>c. Declare / Change / Drop Concentration</li> <li>2. In change of major, students can only select the curriculum in accordance with their</li> </ul>                                                                                                    |  |   |
|                           | Other Applications ~                 |   | Ш           | admission qualification, e.g. those admitted to 2-year programmes will be eligible to<br>transfer to other programmes with 2-year curriculum, and those admitted to 4-year<br>curriculum cannot change major to programmes of 2-year or 3-year curriculum.                                                                                                    |  |   |
| J                         | Online Leave Application(PG)         | ^ |             | <ol> <li>Please refer to the notice on the homepage of Registration and Examinations Section<br/>for detailed information/procedures/schedules and related privacy policy statement.</li> </ol>                                                                                                    |  |   |
| Leave Application History |                                      |   | •           | For Postpraduate (Taupht and Research) Students<br>Personal Information Collection Statement:<br>1. The personal data provided in this form will be used by the Graduate School for the<br>number of procession this amplication. All information provided, when no longer required.                                                                                                    |  |   |
|                           | Online Leave Application             |   | -           | <ol> <li>vill be destroyed.</li> <li>For correction of or access to the personal data after submission of this form, please contact the Graduate School at 3943 8976/8977 or email to usrafschool@rubk.edu.bk</li> </ol>                                                                                                    |  |   |
|                           | Online Leave Notifications           |   | •           | <ol> <li>Information provided in this form may be transferred to other departments /<br/>administrative units within CUHK for consideration and granting approval.</li> </ol>                                                                                                    |  |   |
|                           |                                      |   |             | For Postgraduate Diploma in Education (PGDE) Students<br>1. Students visihing to change the Mode of Study, Study Programme, Major should<br>submit the following documents to the Faculty of Education within 3 working days after<br>the submission of online application:<br>a) Tacher's employment contract<br>b) Information of number of lessons taught in the applied Major subject per |  |   |

## 4. 进入休学请假页面, 输入所需资料

| Student Homepage              | Application                                                                                                    | 🖗 Q. :                   |
|-------------------------------|----------------------------------------------------------------------------------------------------|--------------------------|
| Academic Related Applications | Data Language: English                                                                                                    | ~                        |
| Other Applications            | Online Leave Application                                                                                                    | <b>-</b>                 |
| Online Leave Application(PG)  | Name (Chinese):         Name (English):         QHFX, Jwdxyfxz           Student ID:         Mode of Study:         Full-time           Program:         MSc Physics         Degrae:         MSc Physics                                                                                                    |                          |
| Leave Application History     | Year of Attendance: Year 1 Division: Div of Physics<br>Academic Career: Postgraduate - Taught                                                                                                    |                          |
| Online Leave Application      | Last Updated by: QHEX_Jwdxvfxz                                                                                                    |                          |
| Online Leave Notifications    | Start Term: Q End Term: Q                                                                                                    | 填写休学的开始和结束时间<br>(以学期为单位) |
|                               | Iteave Type:     Eave of Absence \circ     Duration: 0 Term(s)       Cumulative Leave Years Applied(Approved and In-Progress): 1.00 Years       Image: Supplementary Complementary Complemen | (上传相关证明文件)               |